# ้คู่มือการใช้งานและติดตั้ง โปรแกรม GRBL สำหรับ ใช้งาน MINI CNC

# ด้วยบอร์ด ARDUINO หรือ EASY MOTION

การดาวโหลด โปรแกรม GRBL

Link Project https://github.com/grbl/grbl/wiki

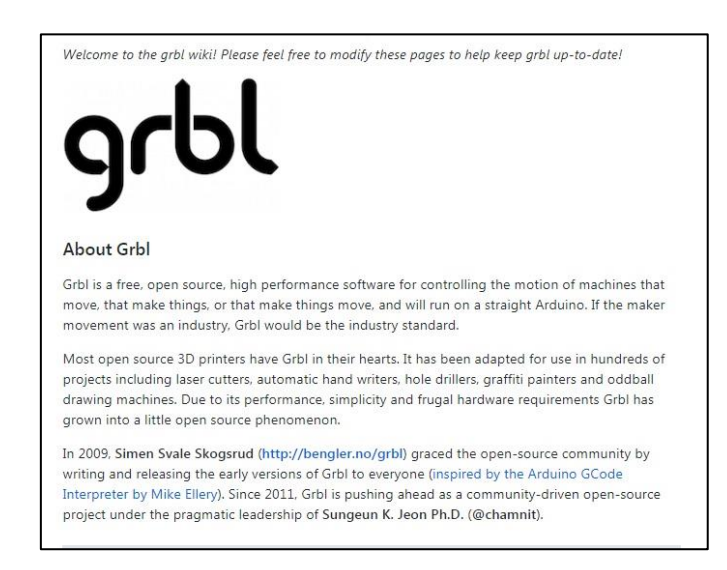

Link สำหรับ Download <u>https://github.com/gnea/grbl</u>

ให้ Download เป็น ZIP ไฟล์มา แตกไฟล์ในเครื่องคอมพิวเตอร์

| 693 commit           | ts 🖗 1 branch                         | 7 releases  | 12 27 contributors                              | ∲ View license          |  |
|----------------------|---------------------------------------|-------------|-------------------------------------------------|-------------------------|--|
| Branch: master 🔻 🛛 🔊 | ew pull request                       |             | Fir                                             | d file Clone or downloa |  |
| 🗿 chamnit Update gri | ol.h                                  |             | Clone with HTTPS @                              |                         |  |
| build                | Git fix for empty directory. Makefile | updated.    | Use Git or checkout with SVN using the web URL. |                         |  |
| doc                  | Spindle/coolant rare bug fixes. Free  | more flash. |                                                 |                         |  |
| grbl                 | Update grbl.h                         |             | Oran is Desites                                 | Download ZIP            |  |
| gitignore            | Merge branch 'edge'                   |             | Open in Desktop                                 |                         |  |
| COPYING              | Grbl v1.0e huge beta release. Overn   |             | 2 years                                         |                         |  |
| Makefile             | v1.1d: Tweaked interface a bit. Add   | buil        | 2 years                                         |                         |  |
| README.md            | Housekeepina.                         |             |                                                 | 2 years                 |  |

# การติดตั้ง GRBL ลงใน โปรแกรม Arduino IDE

#### 1.แตกไฟล์ GRBL ในคอมพิวเตอร์

2.เคลิกเข้าในโฟเดอร์ GRBL ที่แตกออกแล้วไป Copy โฟ

|  | Open<br>Open with WinRAR<br>Extract files<br>Extract Here<br>Extract to grbl-1.1f.20170801\ |   |           |               |               |       |
|--|---------------------------------------------------------------------------------------------|---|-----------|---------------|---------------|-------|
|  | Open with<br>Share with<br>Restore previous versions                                        | • | Name      | Date modified | Туре          | Size  |
|  | Send to                                                                                     | • | \rm build | 1/8/2560 9:27 | File folder   |       |
|  | Cut                                                                                         |   | 🍌 doc     | 1/8/2560 9:27 | File folder   |       |
|  | Copy                                                                                        |   | 🍌 grbl 🦰  | 1/8/2560 9:27 | File folder   |       |
|  |                                                                                             |   |           | 1/8/2560 9:27 | Text Document | 1 KB  |
|  | Create shortcut                                                                             |   | COPYING   | 1/8/2560 9:27 | File          | 35 KE |
|  | Delete                                                                                      |   | Makefile  | 1/8/2560 9:27 | File          | 4 KE  |
|  | Kename                                                                                      |   | README    | 1/8/2560 9:27 | MD File       | 8 KF  |

3. ไปที่โฟเดอร์ Document -> Arduino -> libraries -> Paste โฟเดอร์ GRBL

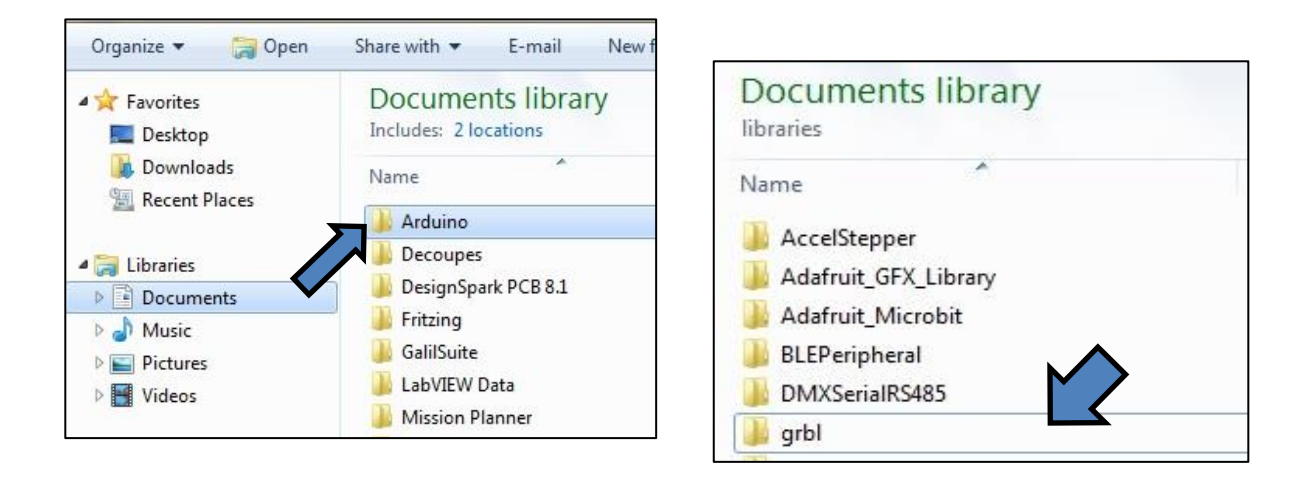

## การใช้งานบอร์ด EASY MOTION

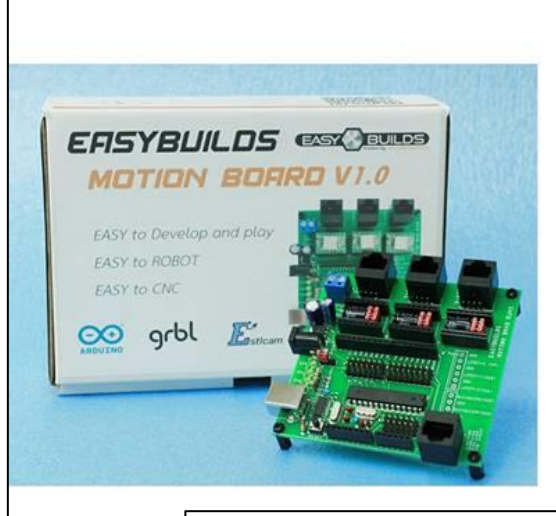

#### EASYBUILDS MOTION BOARD V1.0

Microcontroller Operating Voltage Input Voltage (recommended) Input Voltage (limit) Digital I/O Pins PWM Digital I/O Pins Analog Input Pins DC Current per I/O Pin Flash Memory SRAM EEPROM Clock Speed LED\_BUILTIN Length Width Weight Port RJ45 USB Slot Driver

#### ATmega328P (ARDUINO UNO) 5V 9-12V 7-24V 14 (of which 6 provide PWM output) 6 6 30 mA 32 KB (ATmega328P) of which 0.5 KB used by bootloader 2 KB (ATmega328P) 1 KB (ATmega328P) 16 MHz 13 95 mm 96 mm 74 g Stepper Motor OUT X,Y,Z and I2C UART B Type with Ch340G USB to Serial A4988, DRV8825 Stepper Motor Driver

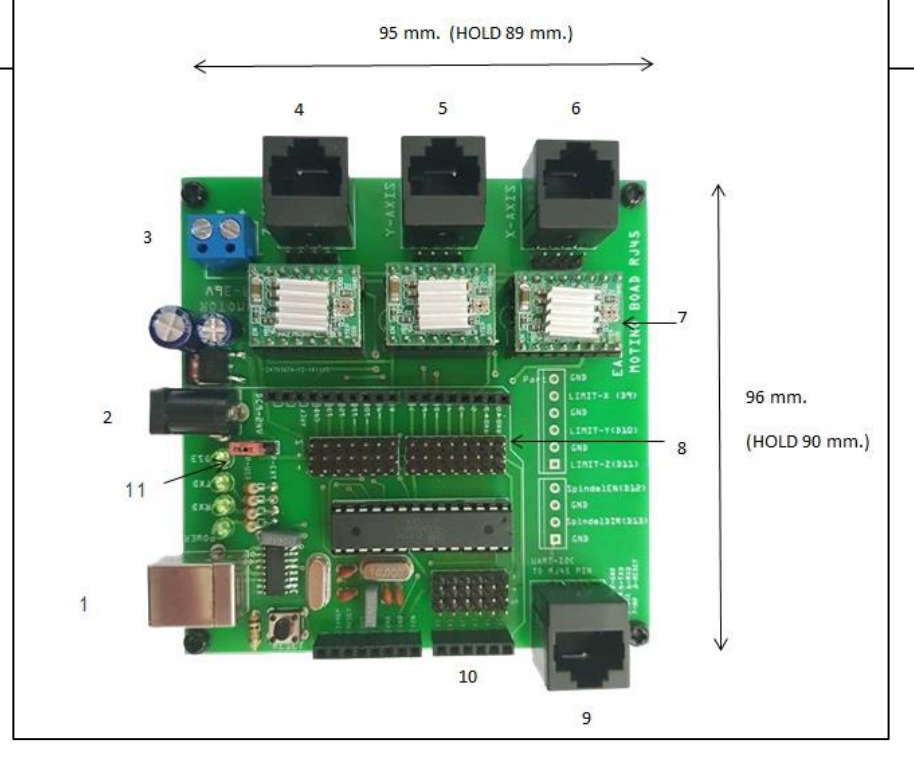

- 1. USB port 2.0 for upload program with USB to serial and develop on Arduino IDE
- 2. INPUT Jack 5.5 mm. 9-24V DC and move jumper (11) to P-EXT
- 3. INPUT POWER Motor Driver 9-24V 2-10A
- 4. OUT PUT Stepper motor Driver Z with PIN and RJ45
- 5. OUT PUT Stepper motor Driver Y-X with PIN and RJ45
- 6. OUT PUT Stepper motor Driver X-Y with PIN and RJ45
- 7. A4988,DRV8825 Stepper Motor Driver slot.
- 8. PIN IO ARDUINO for servo motor.
- 9. Port RJ45 to UART and I2C
- 10. Arduino Analog (ADC) port
- 11. Jumper Power between USB(P-USB ) and External (P-EXT)

# การติดตั้ง และการต่อสายกับ บอร์ด EASY MOTION

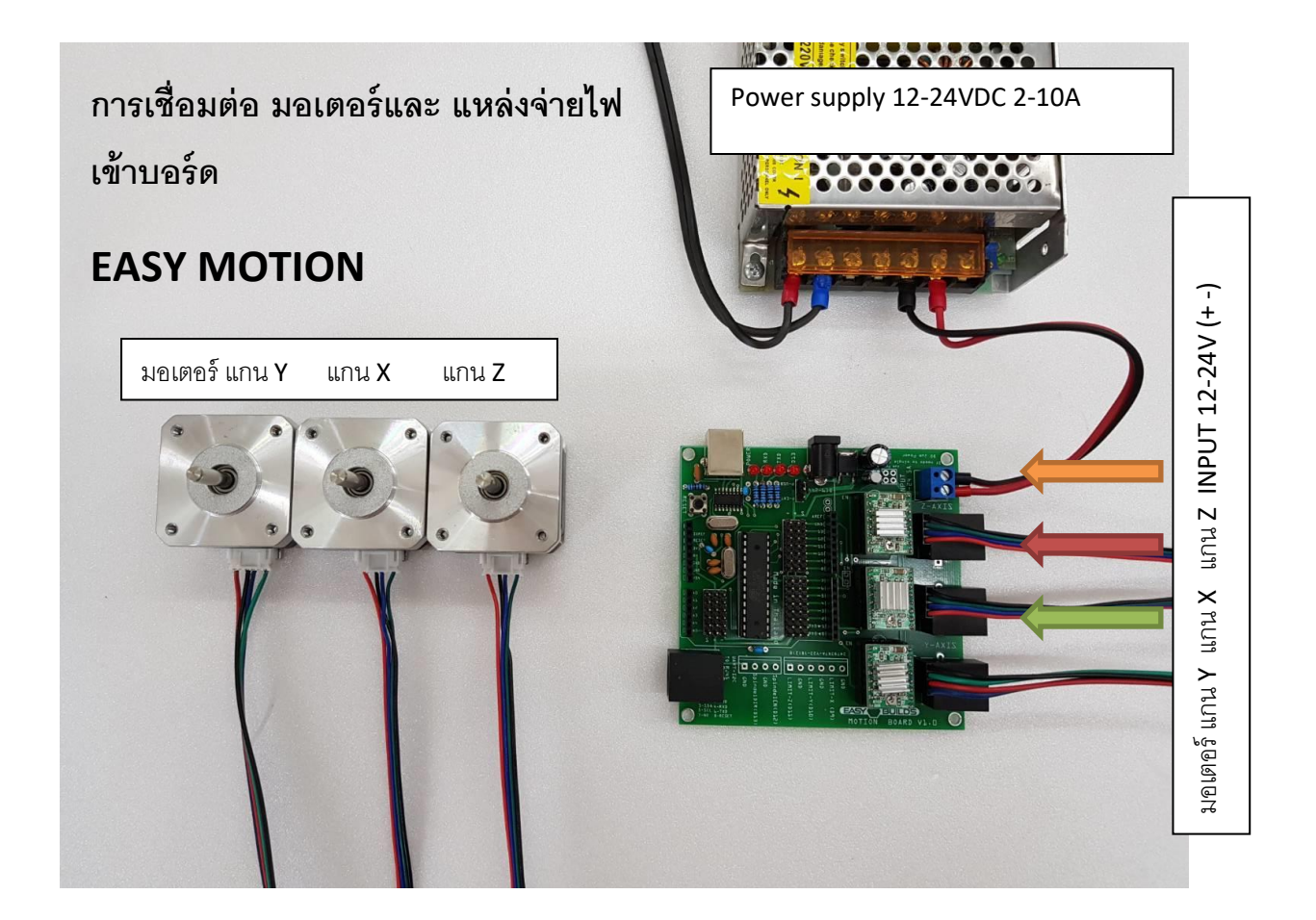

# การใช้แหล่งจ่ายไฟร่วมกัน ของบอร์ด และ ไฟเลี้ยงมอเตอร์ และ ไดร์ มอเตอร์

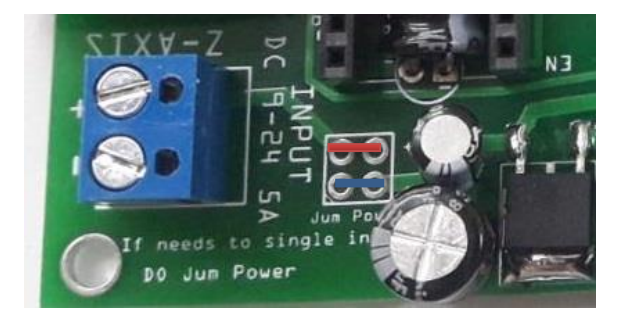

สายไฟจัมกันดังในภาพ

หรือเชื่อม ตะกั่ว

! ระวังอย่าให้ สายที่แคงน้ำเงินช็อตกัน

การตั้งค่า ความละเอียดของ STEPPER MOTER

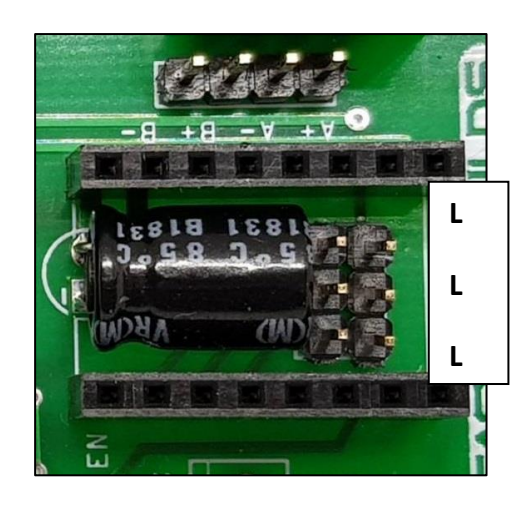

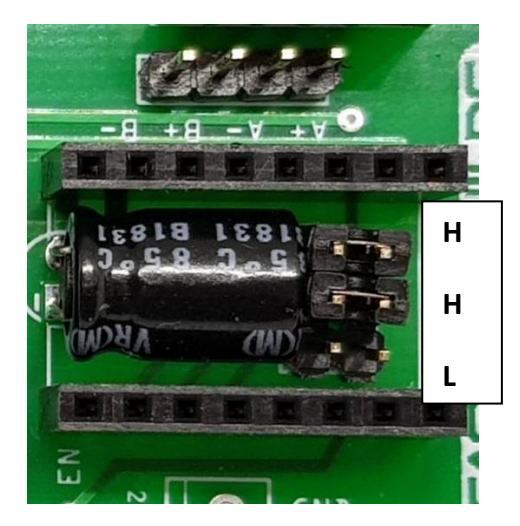

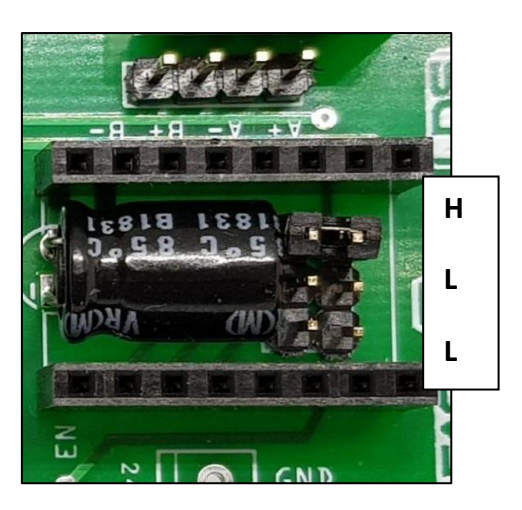

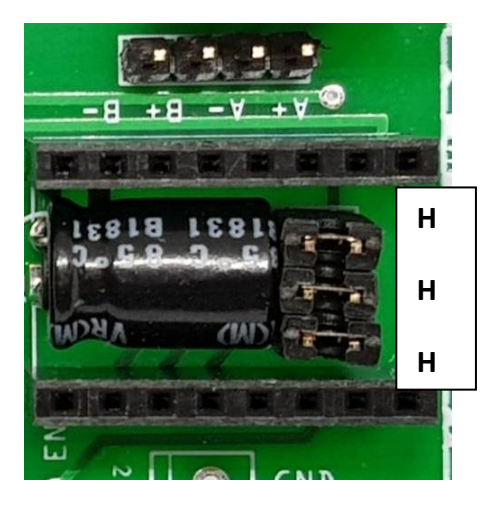

## Table 1: Microstepping Resolution Truth Table

| MS1 | MS2 | MS3 | Microstep Resolution | Excitation Mode |
|-----|-----|-----|----------------------|-----------------|
| L   | L   | L   | Full Step            | 2 Phase         |
| Н   | L   | L   | Half Step            | 1-2 Phase       |
| L   | Н   | L   | Quarter Step         | W1-2 Phase      |
| Н   | Н   | L   | Eighth Step          | 2W1-2 Phase     |
| Н   | Н   | Н   | Sixteenth Step       | 4W1-2 Phase     |

# การติดตั้งโปแกรม GRBL ลงใน บอร์ด EASY MOTION

ก่อนจะติดตั้ง โปรแกรมGRBL ต้องทำการCOPY ไฟล์ลงตามขั้นตอน การติดตั้ง GRBL ลงใน โปรแกรม ARDUINO ก่อนหลังจากนั้น

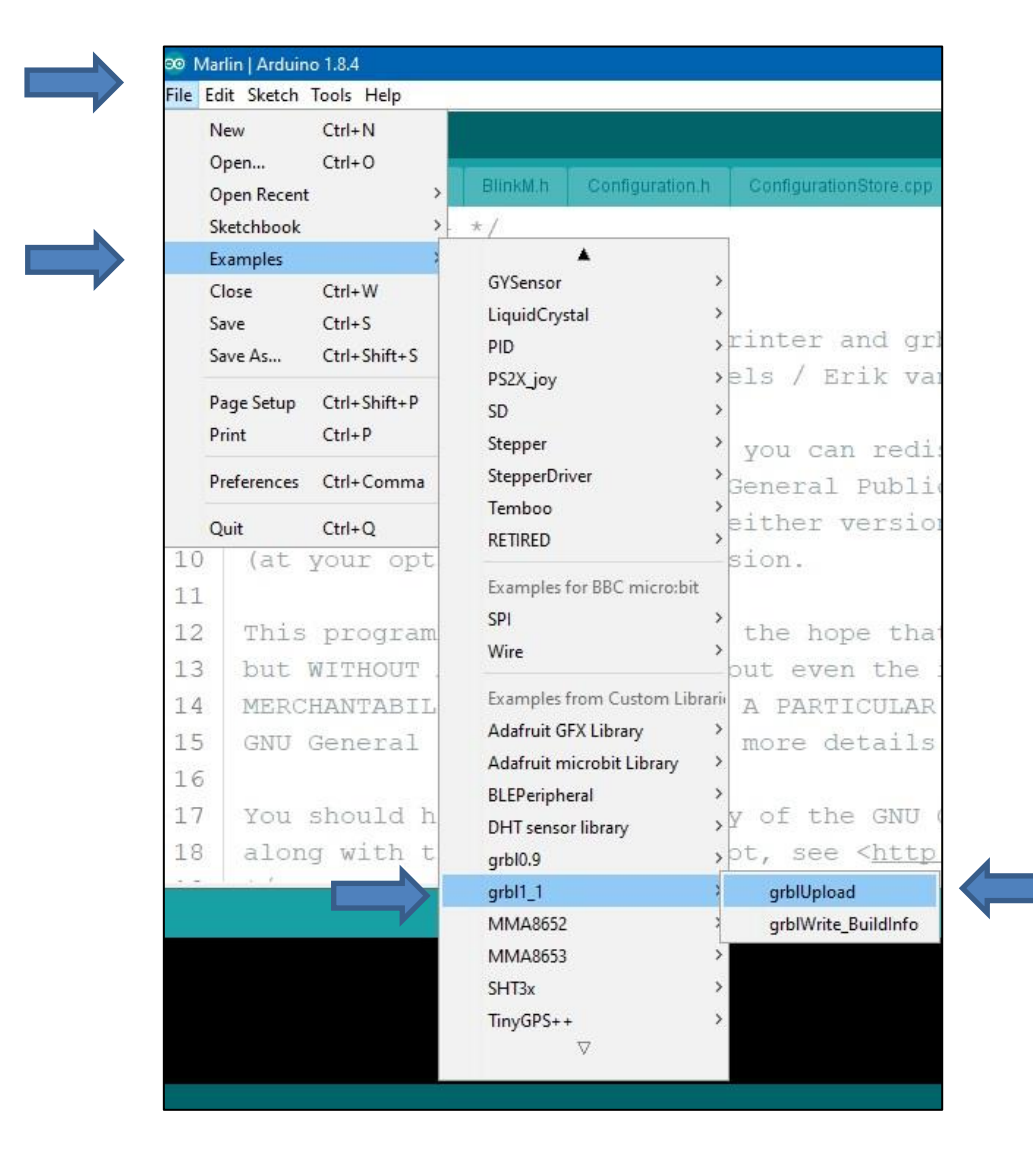

ไปที่ File → Examples → GRBL1\_1 → grblUpload

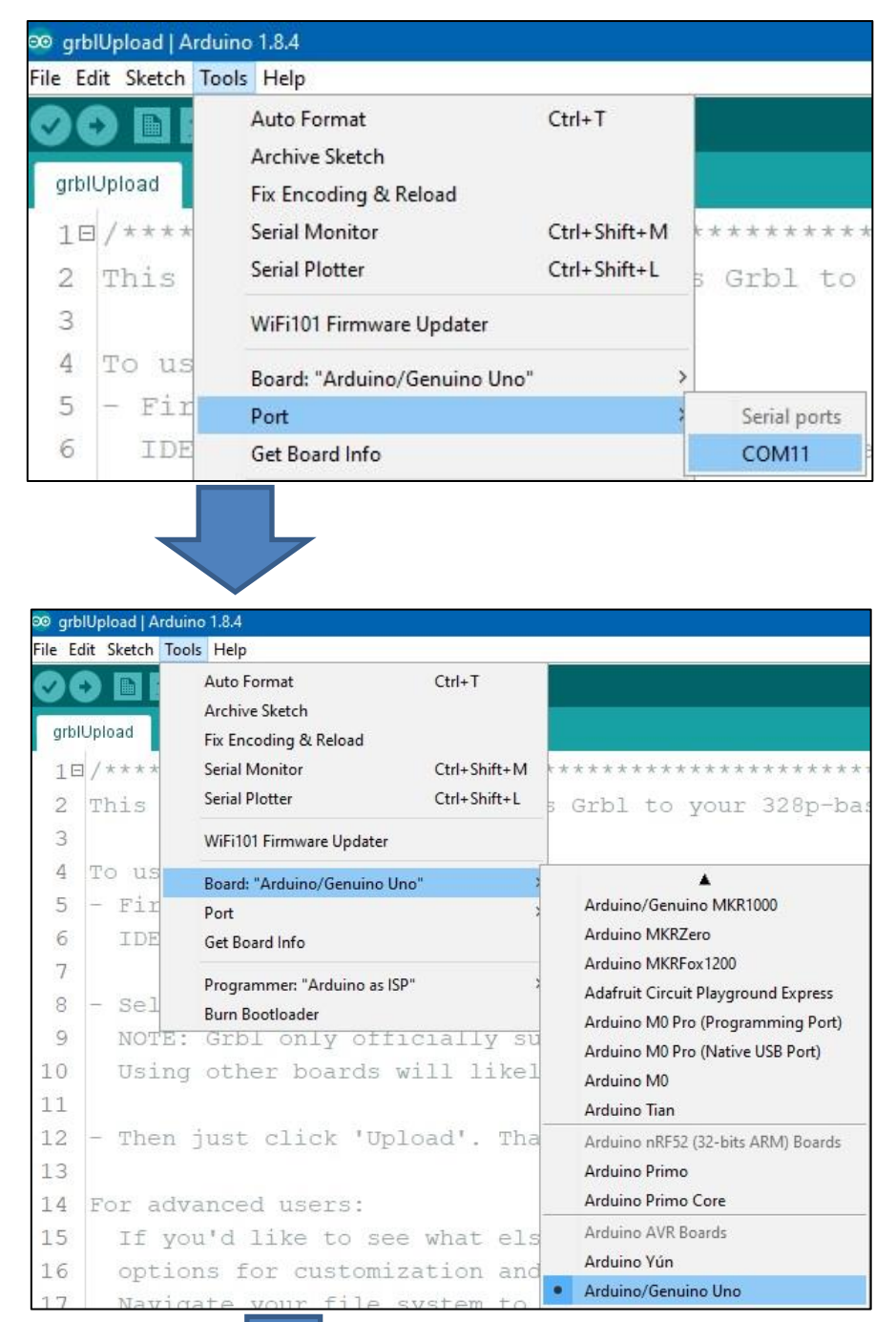

## หลังจากนั้น เลือก COMPORT $\rightarrow$ Arduino UNO $\rightarrow$ Upload

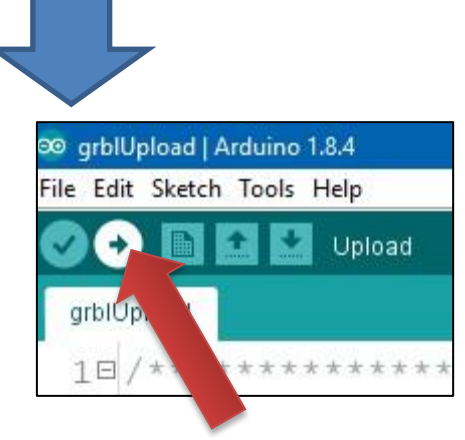

# การตั้งค่า GRBL พื้นฐาน ผ่าน SERAL MONITOR ของ ARDUINO IDE

ไปที่ Serial Monitor ของ Arduino

| 👓 grblUpload   A | rduino 1.8.4                                           |              |
|------------------|--------------------------------------------------------|--------------|
| File Edit Sketch | Tools Help                                             |              |
| grblUpload       | Auto Format<br>Archive Sketch<br>Fix Encoding & Reload | Ctrl+T       |
| 18/****          | Serial Monitor                                         | Ctrl+Shift+M |
| 2 This           | Serial Plotter                                         | Ctrl+Shift+L |

จะมีการ โชว์ หน้า ต่าง ของ Serial monitor ขึ้นมา ให้ ปรับ ค่าความเร็วเชื่อมต่อ เป็น 115200

และปรับ ค่าการแสดงผลเป็น Both NL & OR

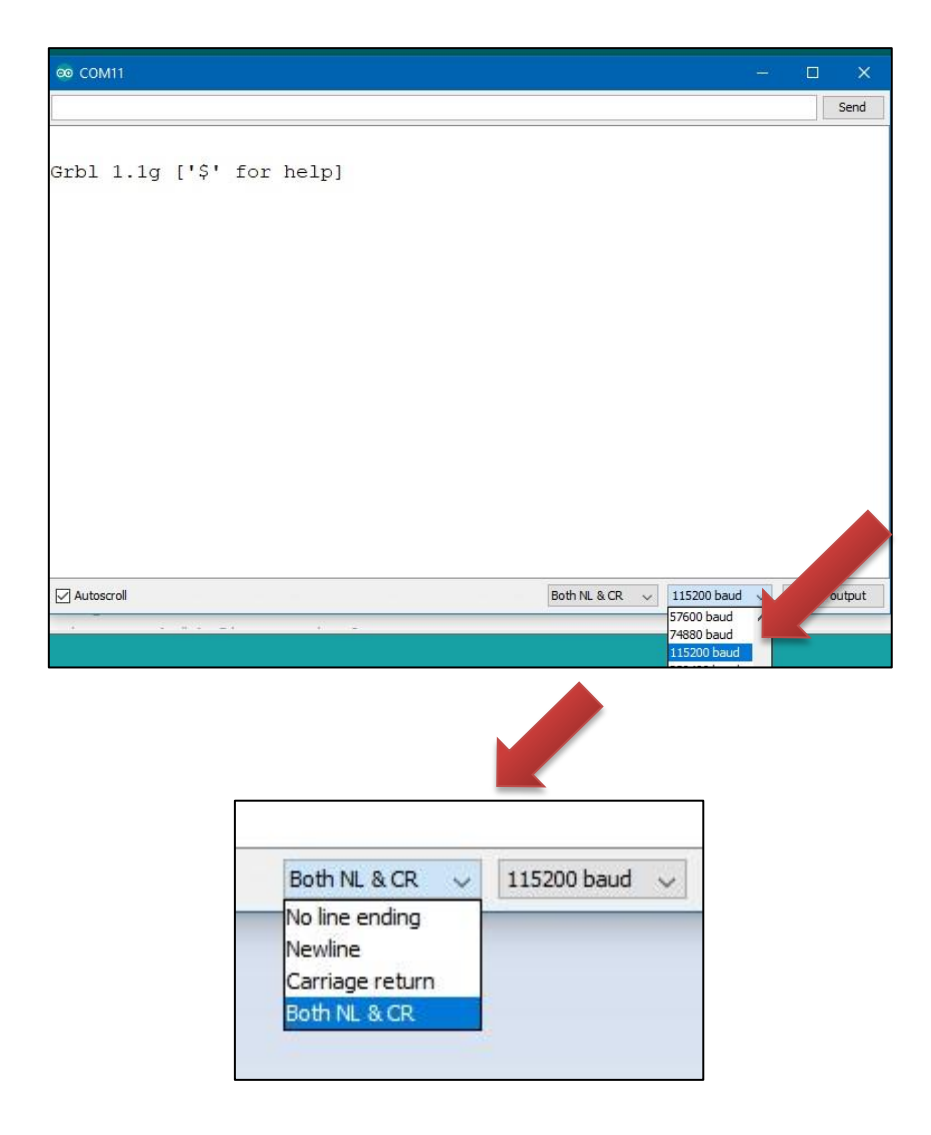

# ให้ พิม์ \$\$ ในช่องข้อกวาม และ Enter จะมีก่าต่างๆ ให้เราช้ตั้งก่าโชว์ขึ้นมา

## ∞ COM11

\$\$

| or help] |
|----------|
|          |

| 11      | Daud: 113200 |                                                |
|---------|--------------|------------------------------------------------|
| 4       |              | ×                                              |
| Setting | Value        | Description                                    |
| \$0     | 10           | (Step pulse time, microseconds)                |
| \$1     | 25           | (Step idle delay, milliseconds)                |
| \$2     | 0            | (Step pulse invert, mask)                      |
| \$3     | 0            | (Step direction invert, mask)                  |
| \$4     | 0            | (Invert step enable pin, boolean)              |
| \$5     | 0            | (Invert limit pins, boolean)                   |
| \$6     | 0            | (Invert probe pin, boolean)                    |
| \$10    | 1            | (Status report options, mask)                  |
| \$11    | 0.010        | (Junction deviation, millimeters)              |
| \$12    | 0.002        | (Arc tolerance, millimeters)                   |
| \$13    | 0            | (Report in inches, boolean)                    |
| \$20    | 0            | (Soft limits enable, boolean)                  |
| \$21    | 0            | (Hard limits enable, boolean)                  |
| \$22    | 0            | (Homing cycle enable, boolean)                 |
| \$23    | 0            | (Homing direction invert, mask)                |
| \$24    | 25.000       | (Homing locate feed rate, mm/min)              |
| \$25    | 500.000      | (Homing search seek rate, mm/min)              |
| \$26    | 250          | (Homing switch debounce delay, milliseconds)   |
| \$27    | 1.000        | (Homing switch pull-off distance, millimeters) |
| \$30    | 1000         | (Maximum spindle speed, RPM)                   |
| \$31    | 0            | (Minimum spindle speed, RPM)                   |
| \$32    | 0            | (Laser-mode enable, boolean)                   |
| \$100   | 250.000      | (X-axis travel resolution, step/mm)            |
| \$101   | 250.000      | (Y-axis travel resolution, step/mm)            |
| \$102   | 250.000      | (Z-axis travel resolution, step/mm)            |
| \$110   | 500.000      | (X-axis maximum rate, mm/min)                  |
| \$111   | 500.000      | (Y-axis maximum rate, mm/min)                  |
| \$112   | 500.000      | (Z-axis maximum rate, mm/min)                  |
| \$120   | 10.000       | (X-axis acceleration, mm/sec^2)                |
| \$121   | 10.000       | (Y-axis acceleration, mm/sec^2)                |
| \$122   | 10.000       | (Z-axis acceleration, mm/sec^2)                |
| \$130   | 200.000      | (X-axis maximum travel, millimeters)           |
| \$131   | 200.000      | (Y-axis maximum travel, millimeters)           |
| \$132   | 200.000      | (Z-axis maximum travel, millimeters)           |

Send

# การตั้งค่าที่ จำเป็น หลักนั้นมี อยู่ 3 ค่า หลัก

คือ \$100 → Step/mm. แกน X

\$101 **→** Step/mm. แกน Y

\$102 → Step/mm. แกน z

โดยการพิมพ์ตั้งค่านั้น สามารถตั้งค่า โดย พิมพ์

เช่น การตั้งค่า Step/mm. แกน X

\$100= ค่า ที่เราต้องการและ Enter เท่านั้นก็สามารถตั้งค่าได้แล้ว เป็นเช่นเดียวกันกับการตั้งค่าส่วนอื่นๆ

#### การคำนวน STEP/ mm. ของ มอเตอร์ STEPPPER

 มอเตอร์ใช้จำนวน pulse เท่าไรในการหมุน 1 รอบ หรือค่า pulse ที่เราตั้งที่ไดร์ นั้นเอง ในกล่อง ไดร์ปัจจุบัน จะมีเขียนไว้ที่กล่อง แต่ถ้ามาเป็นแบบองศา เช่น 1.8 องศา ก็คือ 1 pulse จะหมุนไป 1.8 องศา ที่นี้รอบหนึ่งก็คือ 360 องศา ก็หมายความว่า ต้องเอา 360 /1.8 เท่ากับต้องใช้ 200 pulse นั้นเอง

 เมื่อได้ค่า pulse ต่อการหมุนหนึ่งรอบมาแล้วนั้น ก็หมายความว่าเราต้องตั้งให้โปรแกรมมันรู้ว่ารอบ หนึ่งที่มันหมุนนะ เคลื่อนที่ไปเท่าไร ก็คือถ้าเราใช้บอลสกูล ที่มีระยะ pitch 5 mm ก็คือหมุนบอลสกูลรอบหนึ่งตัว nut จะเคลื่อนที่ 5 mmนั้นเอง

3.เอาค่า pulse มาหารด้วยระยะทางในการเคลื่อนที่ต่อหนึ่งรอบของการหมุนของมอเตอร์ ก็จะเท่ากับ
200/5 =40 นั้นเองครับ
สรุปคือ เอาค่า pulse ที่ทำให้มอเตอร์หมุนหนึ่งรอบ/ด้วยระยะที่เกิดการเคลื่อนที่เมื่อมอเตอร์หมุนหนึ่ง
รอบ

ดังนั้นไว้ว่าจะเป็นเคลื่อนที่ด้วย บอลสกูล หรือ สายพานทามมิ่ง หรือ เฟืองสะพาน หรืออื่นๆ ให้เอา ก่า pulse ที่ทำให้มอเตอร์หมุนหนึ่งรอบ/ด้วยระยะที่เกิดการเคลื่อนที่เมื่อมอเตอร์หมุนหนึ่งรอบ